#### THE UNIVERSITY OF RHODE ISLAND

#### **Starfish Attendance Feature Guide**

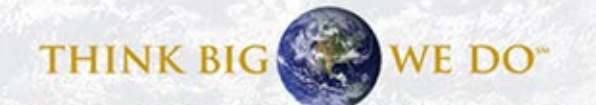

# Login

- <u>Starfish Login Page</u> <<< Click here
- Use your single sign-on credentials (URI email and Microsoft 365 password).
- Detailed instructions for setting this up can be found here: https://web.uri.edu/its/office-365.
- You can find other resources and the link to the login page at <u>http://uri.edu/starfish</u>

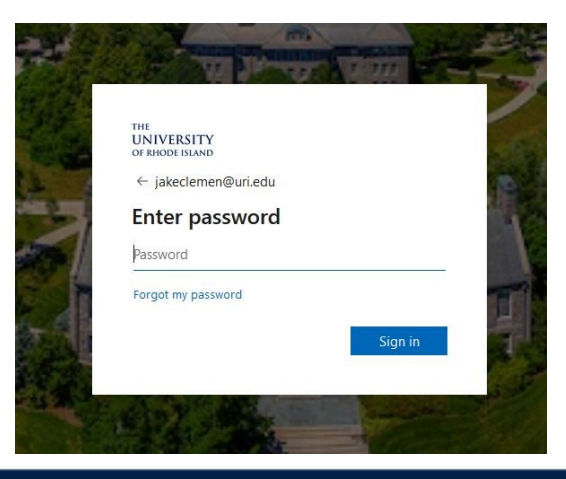

THINK BIG

WE DO

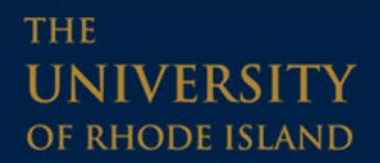

### Accessing the Attendance Feature

First go to the main menu in the upper left corner and select Students.

THE

UNIVERSITY

OF RHODE ISLAND

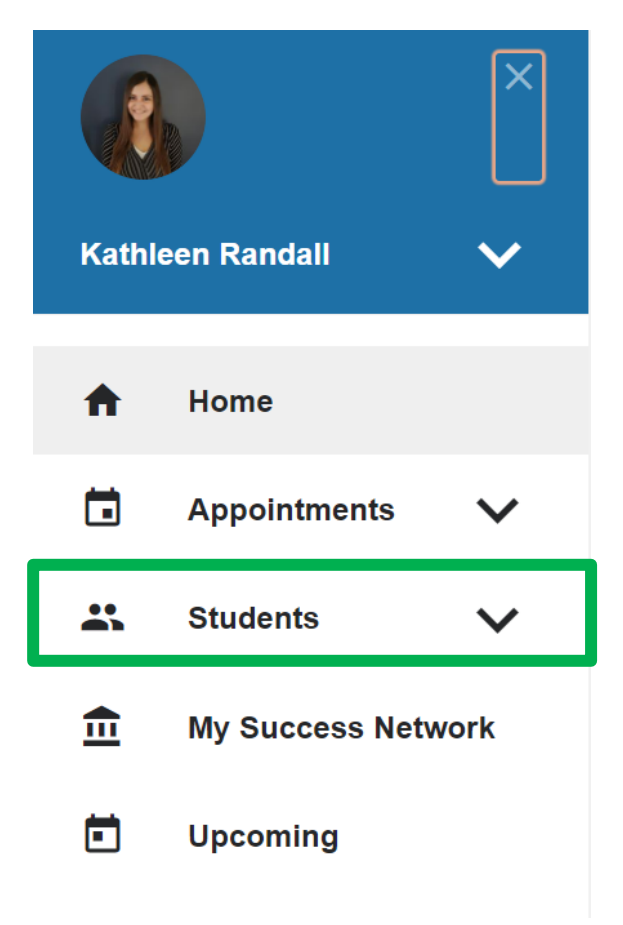

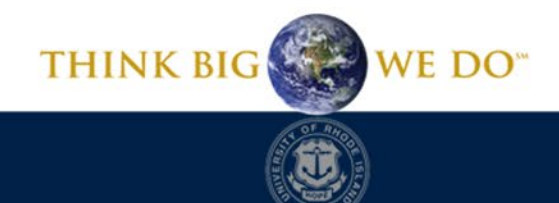

#### **Recording Attendance**

Next, click the Attendance button. Then filter your courses by the Course Section selector. Last, click the Record Attendance button.

| — ətamən                                                    |                   |                      |                        |                                                           |
|-------------------------------------------------------------|-------------------|----------------------|------------------------|-----------------------------------------------------------|
| MY STUDENTS                                                 | TRACKING          | INTAKE               | ZOOM IN                | ATTENDANCE                                                |
| Record Attendance     Class Schedule     UCS 270 - 0002 - S | Attendance Report | Referral To-Do Kudos | Send Message           | Filter Students By                                        |
|                                                             |                   |                      | A                      | Course Section UCS 270 - 0002 - Spring 2021: Academic and |
|                                                             |                   |                      | _                      | Present Absent                                            |
|                                                             |                   |                      |                        | Excused Absence     Tardy Class Session Dates             |
|                                                             |                   |                      |                        | All     Specific Date & Time                              |
|                                                             |                   |                      |                        | Start Time to End Time All Day                            |
| Total items selected: 0                                     |                   |                      | Displaying 24 Students | Go                                                        |

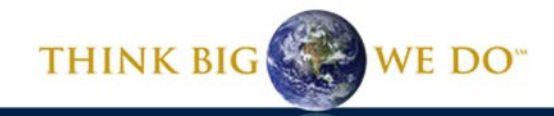

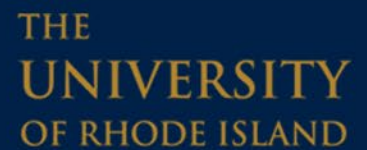

## **Recording Attendance**

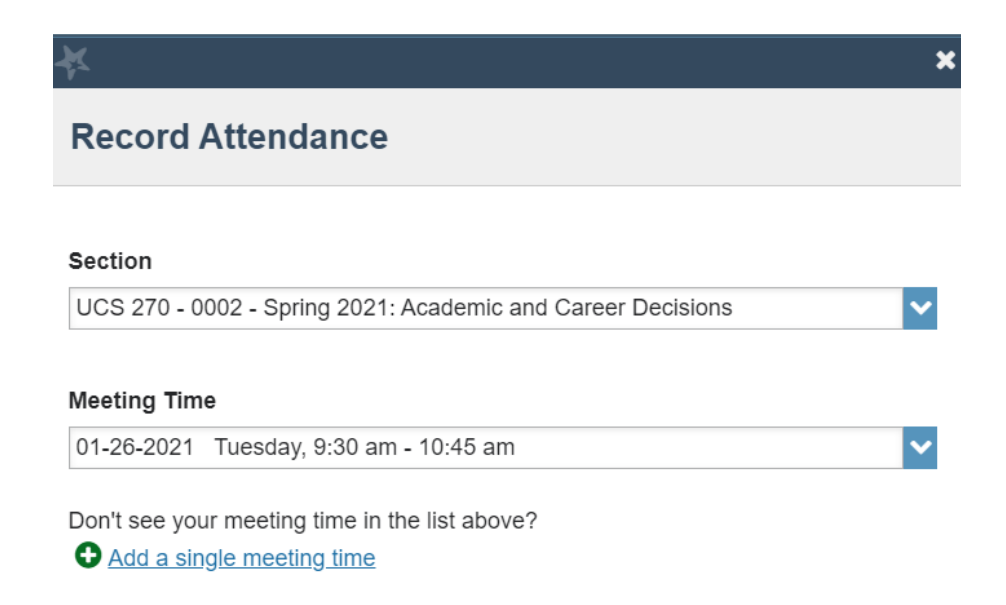

THE

UNIVERSITY

OF RHODE ISLAND

In this window, confirm the course section and meeting time for which you want to record attendance, then hit Next.

Never Mind Next

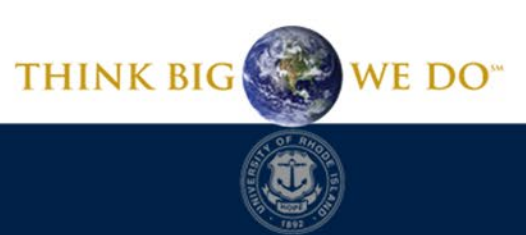

#### **Recording Attendance**

#### In this box, record your attendance. After marking all students, select Save.

#### **Record Attendance**

THE

| Section       Meeting Time         Academic and Career Decisions (UCS 270 - 0002 - Spring 2021: Academic and Career Decisions)       01-26-2021 from 9:30 am - 10:45 am       Delete this meeting time |         |        |         |        |              |           |         |  |  |  |  |
|----------------------------------------------------------------------------------------------------|---------|--------|---------|--------|--------------|-----------|---------|--|--|--|--|
| Students                                                                                                    |         |        |         |        | Attendance   |           |         |  |  |  |  |
| Type a name                                                                                                    |         |        |         | Search |              | Clear     | · All 🔞 |  |  |  |  |
|                                                                                                    | Present | Absent | Excused | Tardy  | Abaant (1)   |           |         |  |  |  |  |
|                                                                                                    |         | 0      | 0       | 0      | Absent (1)   |           | 8       |  |  |  |  |
|                                                                                                    | 0       | ۲      | 0       | 0      | Excused (1)  |           |         |  |  |  |  |
|                                                                                                    | ۲       | 0      | 0       | 0      |              |           | 0       |  |  |  |  |
|                                                                                                    | ۲       | 0      | 0       | 0      | Present (22) |           |         |  |  |  |  |
|                                                                                                    | 0       | 0      |         | 0      |              |           |         |  |  |  |  |
|                                                                                                    | ۲       | 0      | 0       | 0      |              |           |         |  |  |  |  |
|                                                                                                    | ۲       | 0      | 0       | •      |              |           |         |  |  |  |  |
|                                                                                                    |         |        |         |        | Neve         | Mind Back | Save    |  |  |  |  |
|                                                                                                    |         |        |         |        | THINK BIG    | WE DO     | 0**     |  |  |  |  |

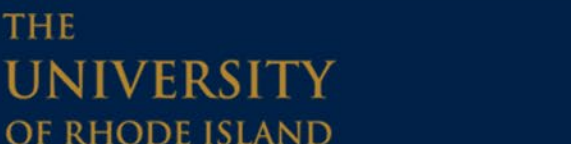

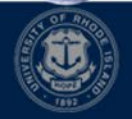

### Analyzing Attendance

There are two options for analyzing attendance. The first is downloading an Attendance Report in excel and sorting/filtering as you need. The second option is to filter in Starfish via the Filter Students By feature.

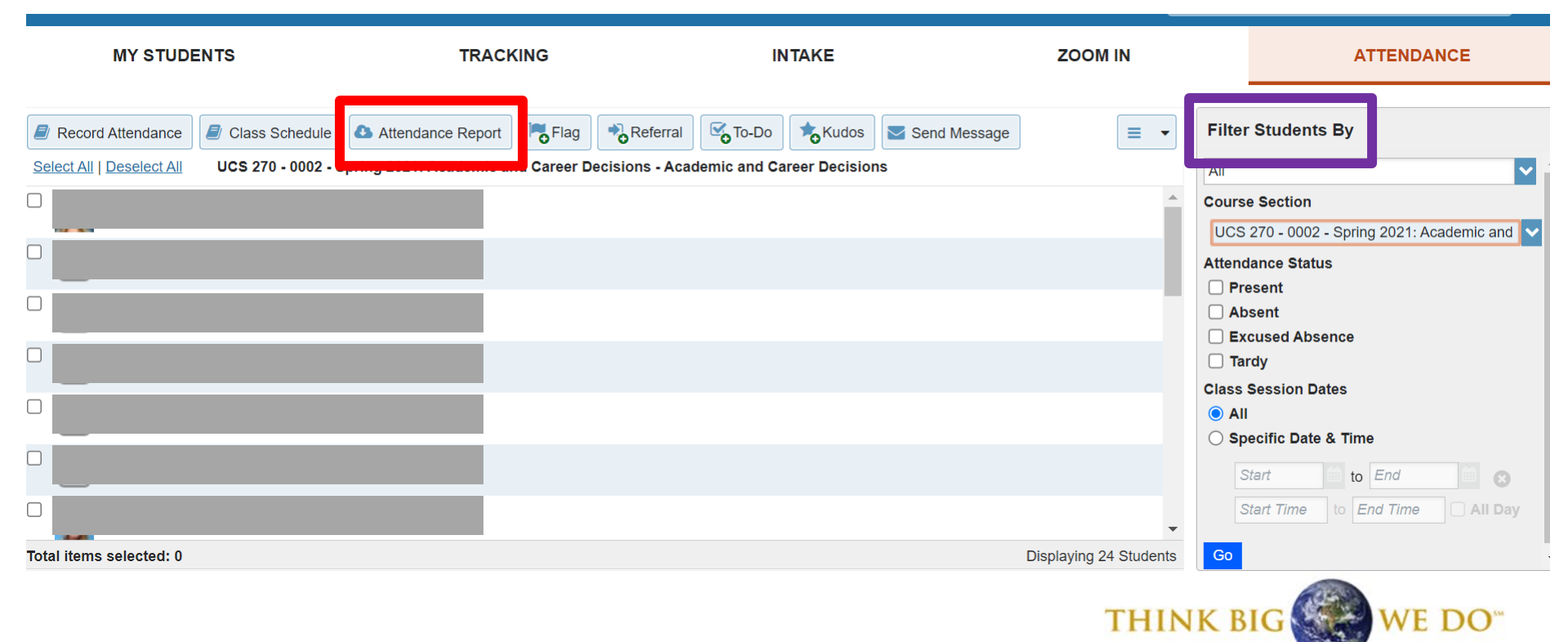

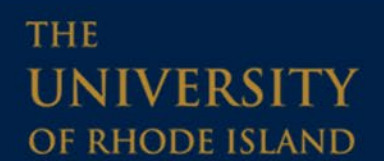

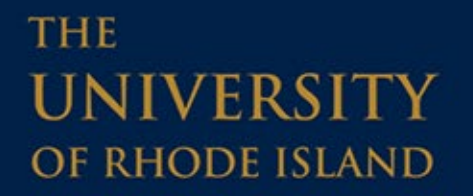

#### Have a Starfish problem or question?

# Send us an email at <a href="mailto:starfish@etal.uri.edu">starfish@etal.uri.edu</a> and we would be more than happy to help!

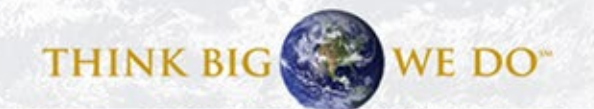